# 「Windows10」環境における「Windows 10 Fall Creators Update」適用後、 電子証明書発行(更新)がエラーとなる場合の対応について

平成29年10月17日(火)よりMicrosoft社から「Windows10 Fall Creators Update」が配布され、 お使いの「Windows10」環境が順次自動アップデートされます。 本アップデート「Windows10 Fall Creators Update」が適用されると電子証明書発行・更新がエラー となる事象が確認されています。

以下の手順にて「信頼済みサイト」へ登録することで証明書発行・更新が可能になります。

## 1.「インターネットオプション」を開く

| 「ログイン画面」を開き、「メニューバー」を表示する。<br>必ず、「ログイン画面」から操作して下さい。(他ページから作業するとURLの入力が必要となりま<br>メニューバーが表示されていない時はキーボードの「Altキー」押下し表示                                                                                                    |                                                                                            |                  |  |  |  |
|----------------------------------------------------------------------------------------------------|--------------------------------------------------------------------------------------------|------------------|--|--|--|
| 🤗 北海道銀行 ビジネスWEB - Internet Explorer                                                                                                    | メニューバー                                                                                     | - 🗆 X            |  |  |  |
|                                                                                                    | 日本 - 北海遠銀行(https://www.bizsolanserne.jp)<br>ビ <b>フ</b>                                     | ● VenSign によって認証 |  |  |  |
| ログイン  ログイン  ログイン  「電子証明書ログイン」ボタンをクリッグ後、画面が進まない場  Windows10で「電子証明書の確認」画面がログィン、速度のなることを                                                                                                    |                                                                                            | BLGI001          |  |  |  |
| その場合、タスクバーのeマーグにマクスをあわせ、「Windowsセキュ」<br>前面に表示させてお進みください。<br>◆ビジネスWEBサービスではブラウザの「戻る」「進む」ボタスは使わ<br>〇電子証明書方式のお客様がサービスにログインする場合は、「電子<br>〇IDバスワード方式のお客様がサービスにログインする場合は、ログ<br>ボタンをグリックしてください。<br>※ログインD、ログインバスワードは英文学の大文字・小文字を区別 | しティ」の表示画面を選択し、<br>ないでください。<br>*証明書ログイン」ボタンをクリックしてください。<br>インDとログインバスワードを入力し、「ログイン」<br>します。 |                  |  |  |  |
| ※「ソフトウェアキーボードを開く」をクリックすると、ログインパスワー<br>電子証明書方式のお客様                                                                                                    | ドをクリックして入力することができます。                                                                       | 種                |  |  |  |
| 電子証明書ログイン                                                                                                    | ログインD:                                                                                     | 「ソフトウェアキーボードを開く」 |  |  |  |
| 電子証明書方式のお客様がログインID取得もしくは電子証明書取得をする場合は、「電子証明書発行」ボタンをクリック                                                                                                    | ログイン                                                                                       |                  |  |  |  |

## 「ツール」をクリックし、「インターネットオプション」をクリックする。

| 🥔 北海道銀行 ビジネスWEB - Internet Explorer                                                         |                                                                                                    |                                | -          | - 🗆 🗙            |
|---------------------------------------------------------------------------------------------|----------------------------------------------------------------------------------------------------|--------------------------------|------------|------------------|
| https://www.bizsol.anser.ne.jg                                                              | 281 Glo1-So1.do?slv=0                                                                                                    |                                | 🔒 NTT DATA | CORPORATION [JP] |
| ファイル(F) 編集(E) 表示(V) ↓ A) マ<br>× S → ● ● ● アウイルス対策の通告<br>・ 本海道銀行 ビジネフ                        | <ul> <li>ル(1)へ、ブ(H)</li> <li>単記字3</li> <li>の削除(D)</li> <li>InPrivate ブラウズ(I)</li> <li>追跡防止を有効にする(K)</li> <li>ActiveX ブイルター(X)</li> </ul> | Ctrl+Shift+Del<br>Ctrl+Shift+P | frneip)    | 9時16分31秒         |
| ログイン                                                                                        | またのでのあるときエー(-)<br>最終閲覧セッションを再度開く(S)<br>サイトをアプリビューに追加(A)                                                                                  |                                |            | BLGI001          |
| ■□■「電子証明書ログイン」ボタンをクリ<br>Windows10で「電子証明書の確認」画面が<br>その場合、タスクバーのeマークにマウスを<br>前面に表示させてお進みください。 | ッソフローの表示(N)<br>ポップアップブロック(P)<br>Windows Defender SmartScreen フィルター(T)<br>メディア ライセンスの管理(M)<br>アドオンの管理(A)                                  | <pre>     Ctrl+J</pre>         |            |                  |
| ◆ビジネスWEBサービスではブラウザの「♪                                                                       | 互換表示設定(B)                                                                                                    |                                | -          |                  |
| ○ 電子証明書方式のお客様がサービスに<br>○ IDパスワード方式のお客様がサービスに                                                | このフィードの受信登録(F)<br>フィード探索(E)                                                                                                    | >                              | در         |                  |
| ホタンをジャックしてくたさい。<br>※ログインD、ログインパスワードは英文<br>※「ソフトウェアキーボードを開く」をクリック                            | パフォーマンス ダッシュポード<br>F12 開発者ツール(L)                                                                                                    | Ctrl+Shift+U                   | -          |                  |
| 電子証明書方式0                                                                                    | インターネット オプション(0)                                                                                                    |                                | ード方式のお客様   |                  |

2. 信頼済みサイトにアドレスを登録する

| インターネットオブション ? X                                                                                     |                                                                                     |
|----------------------------------------------------------------------------------------------------|-------------------------------------------------------------------------------------|
| セキュリティ ブライバシー コンテンツ 接続 プログラム 詳細設定                                                                    | 'セキュリティ」ダノを選択する。<br> <br>                                                           |
| セキュリティ設定を表示または変更するゾーンを選択してください。                                                                      | 「信頼済みサイト」をクリックする。                                                                   |
| 信頼済みサイト<br>このゾーンには、コンピューターやファイルに損害を<br>と信頼している Web サイトが含まれています。                                      | 「サイト(S)」をクリックする。                                                                    |
| このゾーンに属する Web サイトがあります。<br>このゾーンのセキュリティのレベル(L)<br>このゾーンで許可されているレベル: すべて                              |                                                                                     |
| 中<br>                                                                                                |                                                                                     |
| □ 保護モードを有効にする (Internet Explorer の再起動が必要)(P)<br>レベルのカスタマイズ(C, 既定のレベル(D)<br>すべてのゾーンを既定のレベル(にリセットする(R) |                                                                                     |
| OK キャンセル 適用(A)                                                                                       |                                                                                     |
| イバルーネット・オブション 2 ソ                                                                                    |                                                                                     |
| 1.75 ペアドオブラヨン : へ<br>信頼済みサイト X<br>2. このゾーンの Web サイトの追加と創たができます。このゾーンの Web サイトす                       | 「このWebサイトをゾーンに追加する」の<br>テキストBOXに表示されているアドレスを確認する。                                   |
| くてに、ゾーンのセキュリティ設定が適用されます。                                                                             | https://www.bizsol.anser.ne.jp                                                      |
| https://www.bizsol.anser.ne.jp<br>送き加(A)<br>Web サイト(W):<br>削除(R)                                     | ・違うアドレスが表示されている場合は上記<br>アドレスを入力する。                                                  |
| ☑ このゾーンのサイトにはすべてサーバーの確認 (https:) を必要とする(S)                                                           | ・空欄になっている場合は「Webサイト」欄に上記<br>アドレスが存在しているかを確認する。<br>(存在している場合は「閉じる」をクリックし画面を<br>閉じる。) |
| 閉じる(C)     閉じる(C)     保護モードを有効にする (Internet Explorer の再起動が必要)(P)     レベルのカスタマイズ(C)     既定のレベル(D)     | ·Webサイト欄に上記アドレスがない場合は上記<br>アドレスを入力する。                                               |
| すべてのゾーンを既定のレベルにリセットする(R)<br>OK キャンセル 適用(A)                                                           | 「追加」をクリックする。                                                                        |
|                                                                                                    |                                                                                     |
| インターネット オブション         ? X                                                                            | ]                                                                                   |
| 信頼済みサイトX                                                                                             |                                                                                     |
| このゾーンの Web サイトの追加と制除ができます。このゾーンの Web サイトすべてに、ゾーンのセキュリティ設定が適用されます。                                    |                                                                                     |
| この Web サイトをゾーンに追加する(D):<br>                                                                          |                                                                                     |
| Web サイト(W): https://www.bizsol.anser.ne.jp 利用能(R)                                                    | Webサイトにアドレスが表示されている事を確認する。                                                          |
| ✓ このゾーンのサイトにはすべてサーパーの確認 (https:)を必要とする(S)                                                            |                                                                                     |
| 閉じる(C)                                                                                               | 「閉じる」をクリックし、画面を閉じる。                                                                 |
| *<br>□ 保護モードを有効にする (Internet Explorer の再起動が必要)(P)<br>レベルのカスタマイズ(C)<br>すべてのゾーンを既定のレベルにリセットする(R)       | インターネットオプションを閉じる。                                                                   |
| OK <b>キャンセル</b> 適用(A)                                                                                |                                                                                     |

#### 3.電子証明書の発行(更新)操作を実行する

電子証明書更新の場合、ログイン画面「電子証明書ログイン」をクリックしても画面が 切り替わらず、タスクバーにも「Windowsセキュリティ」が表示されない事があります。 その場合、右上「×」ボタンで画面を閉じると「証明書の確認」画面が表示されるので、 証明書選択後「OK」をクリックすると次に進む事ができます。 電子証明書新規取得の場合は「電子証明書発行」をクリックし、ログインID・ログイン パスワードを入力して電子証明書を発行します。

電子証明書取得作業終了後、1度すべてのブラウザを閉じ、再度開きなおします。

#### 4.信頼済みサイトに登録したアドレスを削除する 電子証明書取得作業終了後、「信頼済みサイト」に登録したアドレスを削除します。

インターネットエクスプローラを開く(どこのサイトでもOK)。 「ツール」-「インターネットオプション」を開く。 「セキュリティ」タブを選択する。 「信頼済みサイト」をクリックする。 「サイト(S)」をクリックする。

| インターネット オプション ? X                                                                                     |                                                     |
|----------------------------------------------------------------------------------------------------|-----------------------------------------------------|
| 信頼済みサイト ×                                                                                             |                                                     |
| このゾーンの Web サイトの追加と削除ができます。このゾーンの Web サイトす<br>べてに、ゾーンのセキュリティ設定が適用されます。                                 |                                                     |
| この Web サイトをゾーンに追加する(D):<br>追加(A)                                                                      | Webサイトに追加されているアドレス                                  |
| Web サイト(W):<br>https://www.bizsol.anser.ne.jp                                                         | https://www.bizsol.anser.ne.jp<br>を選択し、「削除」をクリックする。 |
| ☑ このゾーンのサイトにはすべてサーバーの確認 (https:) を必要とする(S)                                                            |                                                     |
| 開じる(C)                                                                                                |                                                     |
| □ 保護モードを有効にする (Internet Explorer の再起動が必要)(P)<br>レベルのカスタマイズ(C)…  民活のレベル(D)<br>すべてのゾーンを既定のレベルにリセットする(R) |                                                     |
| OK キャンセル 適用(A)                                                                                        |                                                     |
| )/A-☆//トナゴシ/2) 7 X                                                                                    |                                                     |
| 「<br>信頼済みサイト ×                                                                                        |                                                     |
| このゾーンの Web サイトの追加と削除ができます。このゾーンの Web サイトすべてに、ゾーンのセキュリティ設定が適用されます。                                     |                                                     |
| この Web サイトをゾーンに追加する(D):                                                                               |                                                     |
| web ታኅት(W):                                                                                           | Wabサイトから消えているのを確認し                                  |
| 前10余(R)                                                                                               | 「閉じる」をクリックし、画面を閉じる。                                 |
| マアンのサイトにはすべてサーバーの確認(https:)を必要とする(S)                                                                  |                                                     |
|                                                                                                    |                                                     |
| 問しつ(C)                                                                                                |                                                     |
| □ 保護モードを有効にする (Internet Explorer の再起動が必要)(P)<br>レベルのカスタマイズ(C) 既たのレベル(D)                               |                                                     |
| すへてのソーンを既定のレヘルにリセットする(R)                                                                              | インターネットオプションを閉じる。                                   |
| OK キャンセル 適用(A)                                                                                        |                                                     |

以 上